トピックスページの入力続き

すると以下のようなウインドウが開かれます。

ここで、重要な項目は①のリンクURLです。画像と違って、PDFの場合はリンクが貼られていない と表示することはできませんので、ここはデフォルトの通り、リンクありの状態でよいです。また、 ②に入力するタイトルが、リンクのテキストとなりますので、忘れずに設定しましょう。

| 77                  | メディアを追加                                                         | 8                                                                           |
|---------------------|-----------------------------------------------------------------|-----------------------------------------------------------------------------|
| 行为                  | コンピューターから                                                       | 5 URL から ギャラリー (3) メディアライブラリ                                                |
| - )                 | 自分のコンと                                                          | ピューターからメディアファイルを追加                                                          |
| ク: F                | アップロードするフ                                                       | <b>アイルを選択</b> アップロードをキャンセル                                                  |
| アップロードファイルの最大サイズ: 1 |                                                                 | の最大サイズ: 15MB                                                                |
| ABC<br>Z            | Flash アップローダーを使用しています。問題がある場合、代わりに <u>ブラウザアップローダー</u> を使ってください。 |                                                                             |
|                     | ファイルのアップロード完了後、タイトルと説明を追加できます。                                  |                                                                             |
|                     |                                                                 | ファイル名: sample.pdf                                                           |
| ¢ E                 |                                                                 | ファイル形式: application/pdf                                                     |
| 25                  |                                                                 | アップロード日: 2010年10月23日                                                        |
|                     |                                                                 |                                                                             |
| I.                  | タイトル (2                                                         | Sample                                                                      |
|                     | キャプション                                                          |                                                                             |
|                     | 説明                                                              |                                                                             |
|                     |                                                                 | ĥ                                                                           |
|                     | リンク URL (1                                                      | http://www.diamond-eng.co.jp/wp/wp-content/uploads/2010/10/sample.p         |
|                     |                                                                 | (なし) ファイルの URL (投稿の URL) サムネイルの URL<br>リンク URL を入力するか、または上のいずれかをクリックしてください。 |
|                     | Folder                                                          | Default location 💠                                                          |
|                     |                                                                 | カフタムフィールドに挿入: URL imgタグ aタグ<br>投稿に挿入 <u>削除</u>                              |
| 71                  | すべての変更を保存                                                       |                                                                             |

そして、「投稿に挿入」ボタンをクリックすると、以下のようにPDFのリンクが付いたテキストが挿入されます。

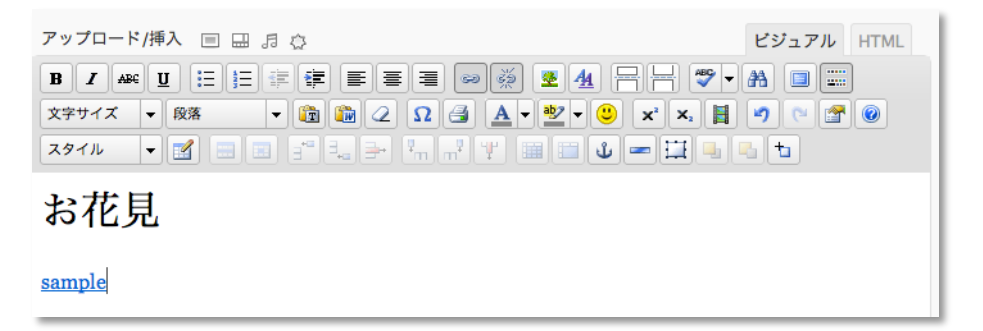